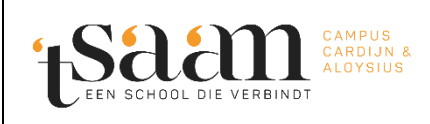

## Click4Food wachtwoord vergeten

Datum: 22/11/2022

## 1. 'Reset password' aanvragen via de website.

Ga naar Login page (compass-group.be) (https://click4food.compass-group.be/) via een browser naar keuze. Gebruik voor deze handleiding **niet** de Smartphone App!

Klik op 'Reset password':

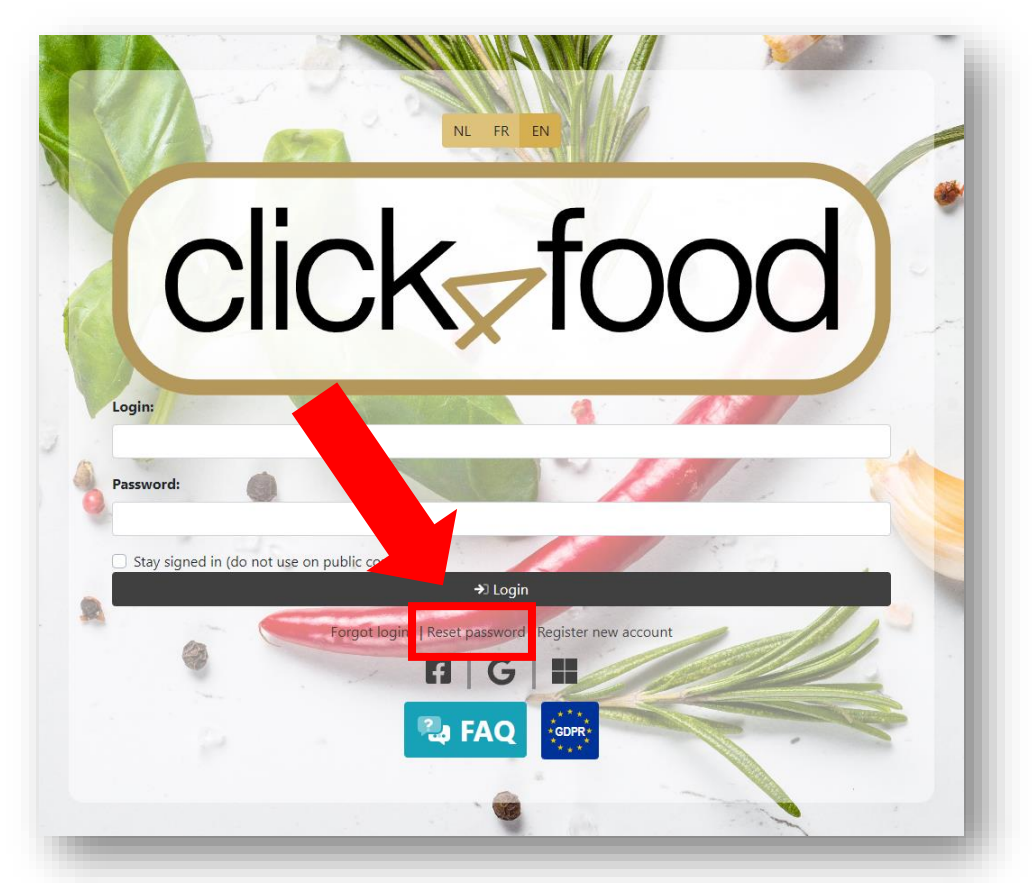

Er opent een nieuw scherm, geef hier uw login en e-mailadres in en klik op 'Reset password':

|                                                    | ×                                                  |
|----------------------------------------------------|----------------------------------------------------|
| nust provide your login and matching email address |                                                    |
|                                                    |                                                    |
|                                                    |                                                    |
|                                                    |                                                    |
| 🔊 Reset password                                   |                                                    |
|                                                    | nust provide your login and matching email address |

## 2. Maak een nieuw wachtwoord aan.

U krijgt nu een e-mail van Click4Food met daarin link om uw wachtwoord te resetten:

| click                                                                                                    |  |
|----------------------------------------------------------------------------------------------------|--|
| Nieuw wachtwoord                                                                                                    |  |
| Beste jeroen,                                                                                                    |  |
| Hieronder vindt u de link om uw nieuwe wachtwoord voor Click4Food in te stellen (https://click4food.compass-group.be) |  |
| Login :                                                                                                    |  |
| Reset wachtwoord :                                                                                                    |  |
| S.A. COMPASS GROUP Belgilux N.V.                                                                                      |  |
| *****                                                                                                    |  |

Klik op de link. Vul in het formulier uw nieuw wachtwoord 2x in en klik nadien op 'Opslaan':

| Wachtwoord instellen                                                                      | Regels  |
|-------------------------------------------------------------------------------------------|---------|
| Om uw wachtwoord te wijzigen, voer in<br>Nieuw wachtwoord *<br>Herhaal nieuw wachtwoord * |         |
|                                                                                           | Dpslaan |

U kan nu terug inloggen met uw login en wachtwoord.